## **Bonvenu Bank**

## Positive Pay - Viewing Check Images in ETMS

## 1) Under Transaction Processing, select Check Search, then View Check Images.

| Transaction Processing   |                             |              |                     |             |            |                | ९ 🗉 🛓             |
|--------------------------|-----------------------------|--------------|---------------------|-------------|------------|----------------|-------------------|
| Submit Issued Check File | Client 🔶 🛉 Account Nickname | Check Number | Amount Issued Payee | Issued Date | Paid Date  | Current Status | Stale Dated As Of |
| Add New Issued Check     |                             |              |                     |             |            |                |                   |
| Void a Check             | 2 Paul Enterpri 3615        | 14661        | \$6,136.00          | 03/25/2025  | 03/25/2025 | Paid           |                   |
| Check Search             | 2 Paul Enterpri 3615        | 14667        | \$836.20            | 03/25/2025  | 03/25/2025 | Paid           | View check images |
| ACH Transaction Search   |                             |              |                     |             |            |                |                   |
| Check Verification       | 2 Paul Enterpri 3615        | 14671        | \$28.10             | 03/25/2025  | 03/25/2025 | Paid           | View check images |
| Transaction Reports      | 2 Paul Enterpri 3615        | 14673        | \$7,301.60          | 03/25/2025  | 03/25/2025 | Paid           | Edit record       |

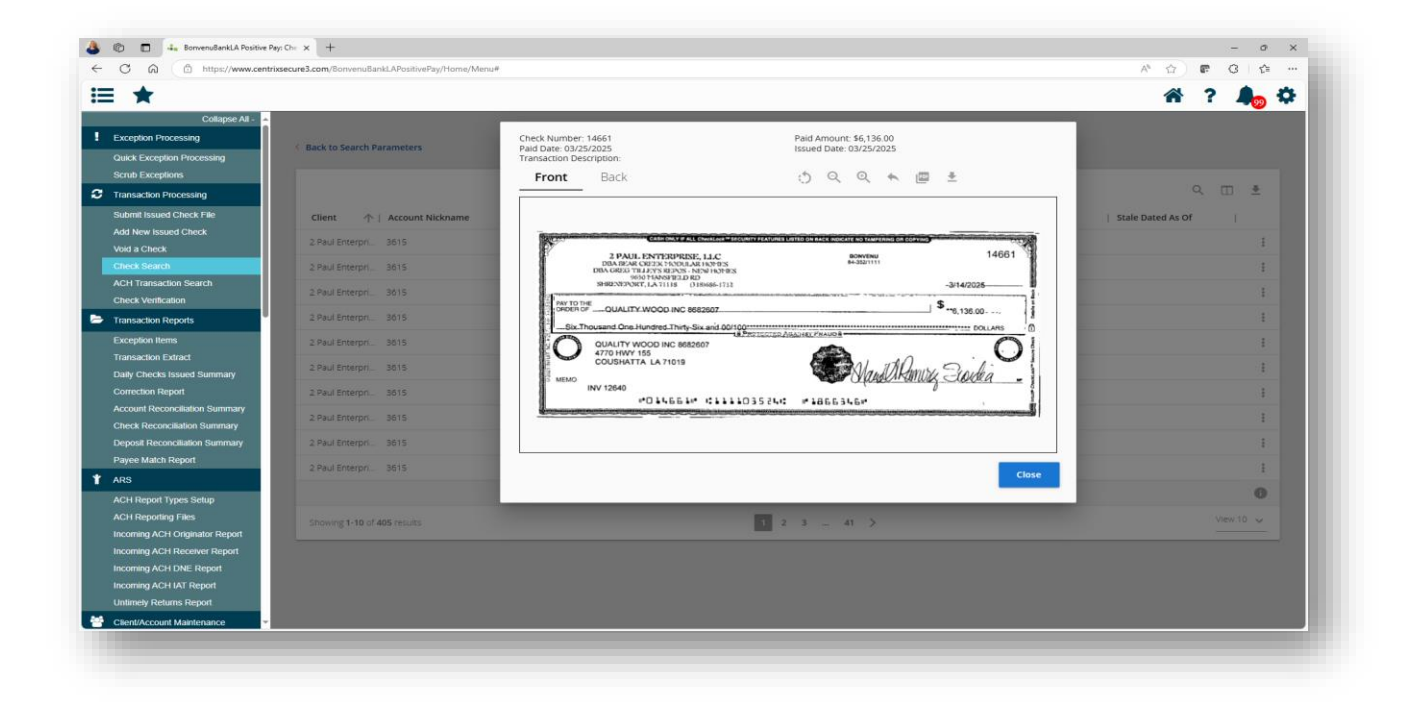

## **Bonvenu Bank**

2) Under Transaction Reports, select Exception Items enter today's date for All exceptions. Then View Check Images.

| Transaction Processing                           |          |                         |                   |                 |                 |              |                      |         |                            |          |             | \ □ =              |
|--------------------------------------------------|----------|-------------------------|-------------------|-----------------|-----------------|--------------|----------------------|---------|----------------------------|----------|-------------|--------------------|
| Submit Issued Check File<br>Add New Issued Check | Client   | ↑   Account<br>Nickname | Account<br>Number | Trace<br>Number | Check<br>Number | Amount Payee | Paid Inp<br>Date Dat | te      | Exception  <br>Description | Decision | Reason      | Decisioned<br>By   |
| Void a Check                                     | Cook Yan | e 4509                  | 7024509           | 525022846       | 200855          | \$119.00     | 03/25/2025 03/2      | 26/2025 | Paid not issued            | Return   | Past Deadli | SYSTEM             |
| ACH Transaction Search                           | Cook Yan | e 4509                  | 7024509           | 525022846       | 200923          | \$49.00      | 03/25/2025 03/2      | 26/2025 | Paid not issued            | Return   | Past Deadli | View check image   |
| Check Verification                               | Cook Yan | e 4509                  | 7024509           | 525022842       | 200928          | \$102.55     | 03/25/2025 03/2      | 26/2025 | Paid not issued            | Return   | Past Deadli | View audit history |
| Exception Items                                  | Cook Yan | e 4509                  | 7024509           | 525022842       | 200941          | \$2,167.23   | 03/25/2025 03/2      | 26/2025 | Paid not issued            | Return   | Past Deadli | View record        |
| Transaction Extract                              | Cook Yan | e 4509                  | 7024509           | 525022846       | 200953          | \$5,948.05   | 03/25/2025 03/2      | 26/2025 | Paid not issued            | Return   | Past Deadli | SYSTEM             |
| Daily Checks Issued Summary<br>Correction Report | Cook Yan | e 4509                  | 7024509           | 525022846       | 200960          | \$125.23     | 03/25/2025 03/2      | 26/2025 | Paid not issued            | Return   | Past Deadli | SYSTEM             |
| Assount Dessesilation Cummon                     | Cook Yan | e 4509                  | 7024509           | 525022846       | 200970          | \$69.59      | 03/25/2025 03/2      | 26/2025 | Paid not issued            | Return   | Past Deadli | SYSTEM             |

| C G C https://www.centr        | ixsecure3.com/BonvenuBankLAPositivePay/Home/Menu# |                                                                                                    |                        |
|--------------------------------|---------------------------------------------------|----------------------------------------------------------------------------------------------------|------------------------|
| *                              |                                                   |                                                                                                    | A ? 🚚                  |
| Collapse All -                 |                                                   |                                                                                                    |                        |
| Exception Processing           | 6 Back to Search Parameters                       | Check Number: 200855 Paid Amount: \$119.00 Paid Date: 03/25/2025 Issued Date: 03/25/2025                      |                        |
| Quick Exception Processing     |                                                   | Exception: Paid not issued<br>Transaction Description:                                                        |                        |
| Transaction Processing         |                                                   | Front Back 🖒 🔍 🔍 🗮 🛓                                                                                          | 9 II ±                 |
| Submit Issued Check File       |                                                   |                                                                                                    |                        |
| Add New Issued Check           | Client 1 Account Account Number                   |                                                                                                    | n   Reason   By        |
| Void a Check                   | Cook vance 4509 7024509                           | The second management was place for two process of contract a bacaletone and second restriction at the binary | Past Deadling SySTEM   |
| Check Search                   |                                                   | COOK COOK, YANCEY, KING & GALLOWAY BONVENU BANK 200855                                                        |                        |
| ACH Transaction Search         | Cook vance 4509 7024509                           | 333 TOANS STREET FUE BOA 22200 511 スター                                                                        | Past Deadlin. SYSTEM 3 |
| Check Ventication              | Cook Yance 4509 7024509                           | PAY: One Hundred Nineteen & No/100 Dollars DATE AMOUNT                                                        | Past Deadli SYSTEM     |
| Transaction Reports            | Cook Yance 4509 7024509                           | 2/26/2025 \$119.00                                                                                            | Past Deadli SYSTEM     |
| Exception Rens                 | Cook Yance 4509 7024509                           | PAY Willis-Knighton Health System CENERAL ACCOUNT                                                             | Past Deadly SYSTEM     |
| Daily Checks Issued Summary    |                                                   | ORDER 2600 Greenwood Road<br>OF Shewport, LA 71103                                                            |                        |
| Correction Report              | Cook vance_ 4509 7024509                          | AUTHORIZED SIGNATURE                                                                                          | Past Deade. SYSTEM 1   |
| Account Reconciliation Summary | Cook Yance 4509 7024509                           | # 200855# I: 111103524 I: 9024509#                                                                            | Past Deadli SYSTEM     |
| Check Reconciliation Summary   | Cook Vance 4509 2024509                           |                                                                                                    | Past Deadli            |
| Deposit Reconciliation Summary | Cook Yance 4509 7024509                           |                                                                                                    | Past Deadl SYSTEM      |
| ARS                            | Cook Yance 4509 7024509                           |                                                                                                    | Part Dearth SYSTEM     |
| ACH Report Types Setup         |                                                   | Close                                                                                                    |                        |
| ACH Reporting Files            |                                                   |                                                                                                    | 0                      |
| Incoming ACH Originator Report |                                                   |                                                                                                    | View 10                |
| Incoming ACH Receiver Report   | Showing 1, to or of resolds                       |                                                                                                    |                        |
| Incoming ACH DNE Report        |                                                   |                                                                                                    |                        |
| Lintimety Returns Report       |                                                   |                                                                                                    |                        |
| onancy rectants report         |                                                   |                                                                                                    |                        |